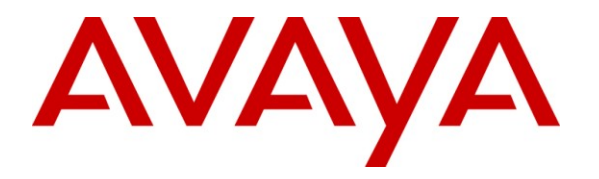

Avaya Solution & Interoperability Test Lab

## Application notes for Phybridge UniPhyer LB-UA2324 version 0.78P\_B07 with Avaya<sup>™</sup> Business Communication Manager (BCM) platforms release 5.0 – Issue 1.0

### Abstract

These Application Notes describe a solution comprised of Avaya<sup>™</sup> Business Communication Manager (BCM) platforms release 5.0 and the Phybridge UniPhyer LB-UA2324 version 0.78P\_B07. During the compliance testing, the PhyBridge UniPhyer was able to leverage the existing single-pair telephony wiring to provide dedicated Ethernet voice path and Power over Ethernet to Avaya IP Telephones connected to Avaya BCM platforms. The test of telephony features on Avaya BCM platforms was performed to verify the connectivity between Avaya BCM platforms and the Avaya IP Telephones via the Phybridge UniPhyer.

Information in these Application Notes has been obtained through DevConnect compliance testing and additional technical discussions. Testing was conducted via the DevConnect Program at the Avaya Solution and Interoperability Test Lab.

## 1. Introduction

These application notes provide detail configurations of Avaya Business Communication Manager platform release 5.0 (hereafter referred to as BCM) and Phybridge Uniphyer LB-UA2324 version 0.78P\_B07 (hereafter referred to as Uniphyer). During the compatibility testing session, the UniPhyer provided power and signalling to IEEE 802.3af compliant IP Phones over a single twisted pair. The basic telephony features and serviceability were tested to ensure the connectivity between Avaya BCM system and the Avaya IP phones via the UniPhyer.

### 1.1. Interoperability Compliance Testing

The focus of this compliant testing is to verify that the UniPhyer was able to interoperate with BCM system. The following interoperability areas were covered:

- PoE functionality of UniPhyer
- The telephony features including: Basic call, Transfer, hold/resume, DTMF
- Serviceability including: ability of UniPhyer to recover from adverse conditions, such as disconnecting and reconnecting the Ethernet cables to the UniPhyer and to the Avaya IP Telephones.

#### 1.2. Support

For technical support on the UniPhyer, please contact Phybridge technical support at:

- Telephone: 1-888-901-3633
- E-mail: richard.kasslack@phybridge.com or support@phybridge.com

# 2. Reference Configuration

Figure 1 illustrates the test configuration used during the compliant testing event between the Avaya BCM 450 release 5.0 and Phybridge UniPhyer LB-UA2324.

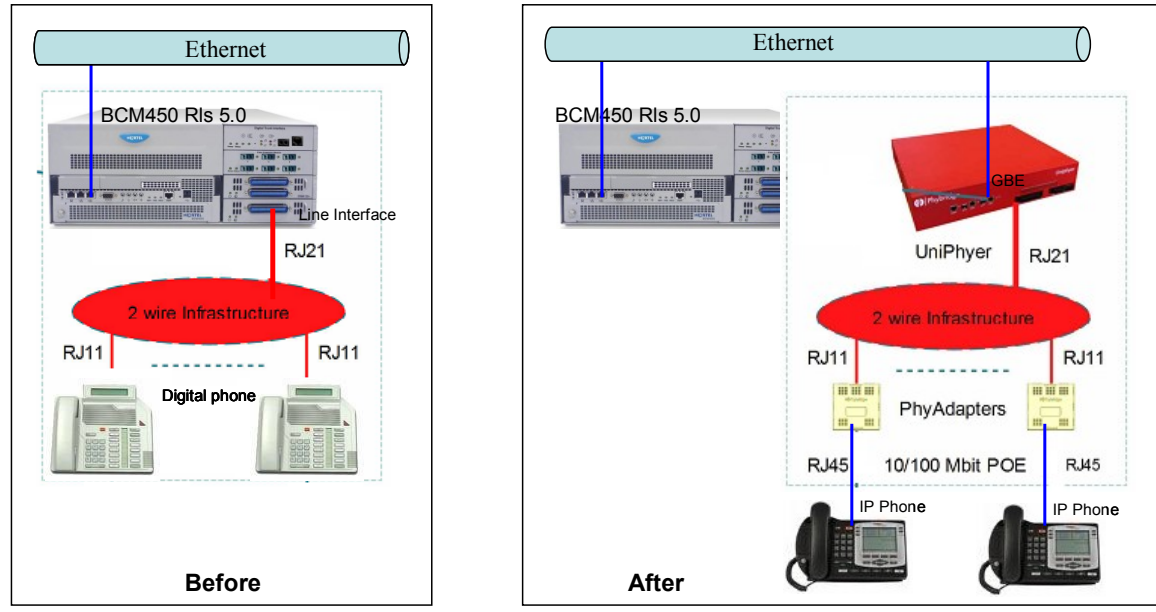

Figure 1: Phybridge UniPhyer Component and Topology

In the test configuration shown in Figure 1(Before), the line connector (RJ21) was disconnected from the BCM line interface and then re-connected to the UniPhyer Line interface. The analog/digital telephones that were connected to the existing RJ11 cabling were replaced by Phybridge Adapters. For each Phybridge Adapter, there was a RJ45 cable connection to an Avaya IP Telephone. Trunk port – Uplink GBE1 of UniPhyer unit was connected to Switch and its IP address was also configured accordingly so that the BCM system and UniPhyer could communicate with each other.

## 3. Equipment and Software Validated

| System             | Software/Loadware Version                       |
|--------------------|-------------------------------------------------|
| BCM                | <ul> <li>Model BCM450 R1 version 5.0</li> </ul> |
|                    | • System software version 8.0.1.05.329          |
| IP phones          | • 2002 - Model NTDU91                           |
|                    | • 2004 - Model NTDU92                           |
|                    | • i2004 - Model NTDU82                          |
| Phybridge UniPhyer | • VC 0.78P B07                                  |

Below is the detail of the Phybridge UniPhyer unit that was used in the test:

| Query                      |                  |             |            |
|----------------------------|------------------|-------------|------------|
| Description                | Hardware         | Firmware    | Software   |
| Phybridge 24-port UniPhyer | С                | 0.78P_B07   | 0.78P_B07  |
| Model Information          | Part Number      | HW Revision | S/N        |
| LB-UA2324                  | GF2CS-GE4A-P801C | А           | G098007700 |

## 4. IP Phone Configuration on the Avaya BCM 450

This section describes the steps to configure IP Phones on Avaya BCM 450 using Business Element Manager.

### 4.1. IP Sets registration

Login to BCM by using Business Element Manager, then click on **Resources\Telephony Resources** (left side) and click on **IP Sets** module (right side) to setup all parameters for IP Set registration in **IP Terminal Global Setting** tab as the figure below

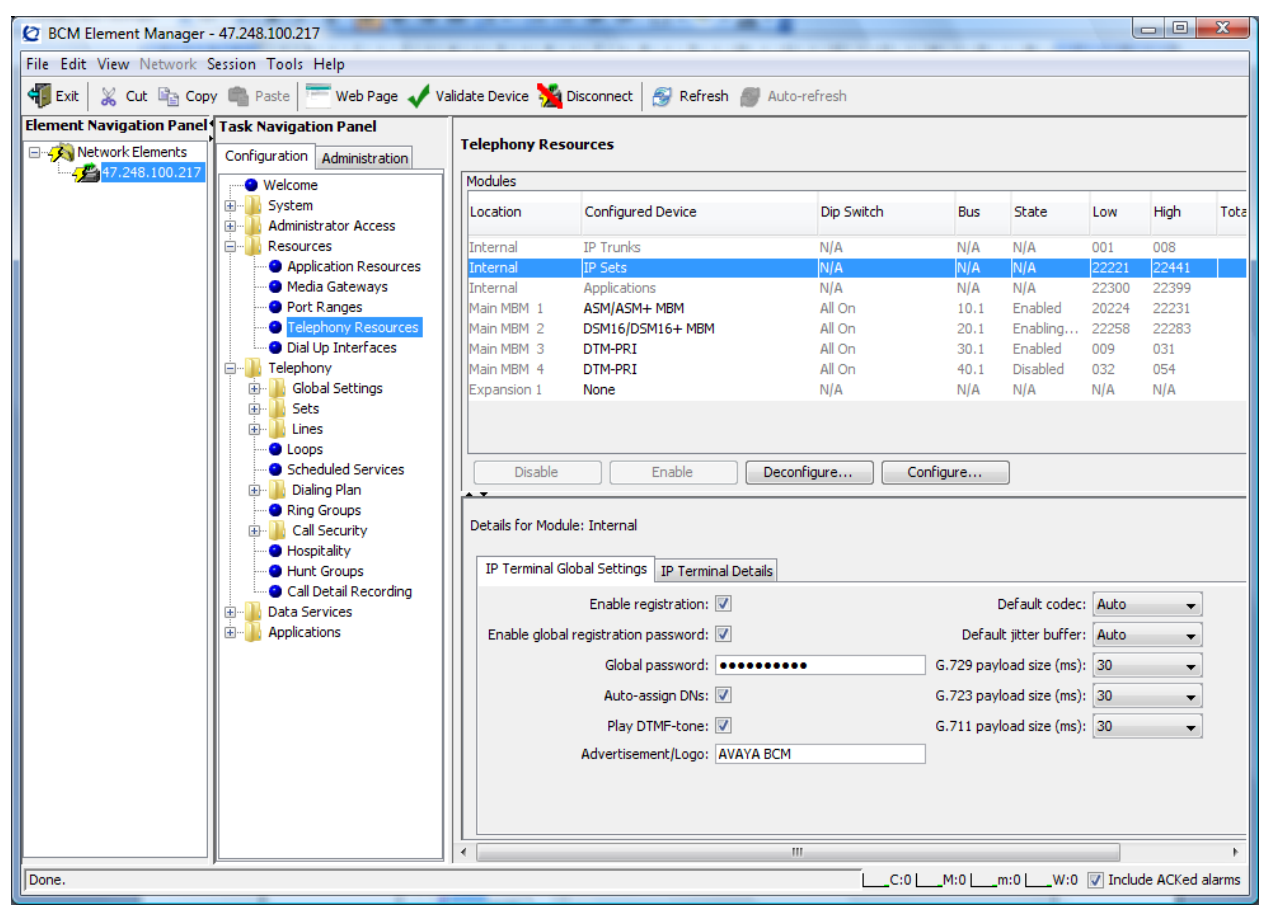

Figure 2: Configuration of IP Sets registration on Avaya BCM release 5.0

### 4.2. Configure DN length and range (optional)

Login to BCM by using Business Element Manager then click on **Telephony\Dialing Plan\General** (left side) and then configure DN length and change DN range at the right side as shown in the figure below. Please note that the old dialing plan will be updated after this step.

| QT; Reviewed:  | Solution & Interoperability Test Lab Application Notes | 4 of 13       |
|----------------|--------------------------------------------------------|---------------|
| SPOC 5/13/2010 | ©2010 Avaya Inc. All Rights Reserved.                  | Phybridge_BCM |

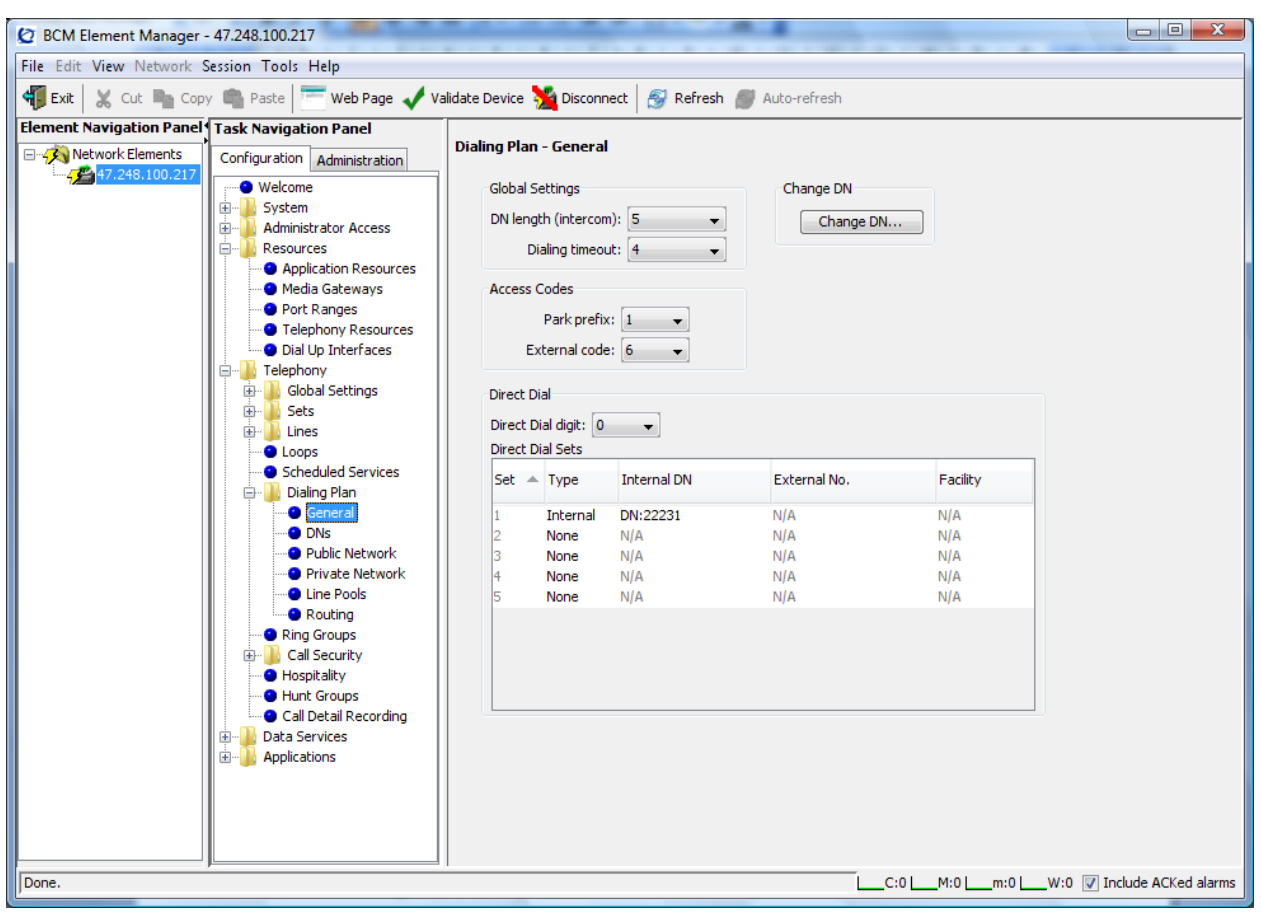

Figure 3: Configure dialing plan – DN length – DN range

### 4.3. Configure IP Telephones and register to Avaya BCM

Configure IP sets with the following parameters:

- IP address
- S1/ S2 IP: IP address of Avaya BCM
- Port: 7000

Reboot the IP Telephone and then a prompt will appear to ask for password: enter the password that was configured at the first step. After successful registration, one DN will be assigned to this IP Telephone automatically. If a user wants to re-use the old DN, it will need to be configured manually.

### 4.4. Check IP sets status.

After installation of the UniPhyer, each analog telephone or digital telephone was replaced by an Avaya IP Telephone. This section describes how to check the status of new IP Telephone.

Login to BCM by using Business Element Manager then click on **Telephony\Sets\Active Sets** (left side) and then look for the DN of the set at the right side tab. See the figure below for more detail. The DN can be changed here if necessary.

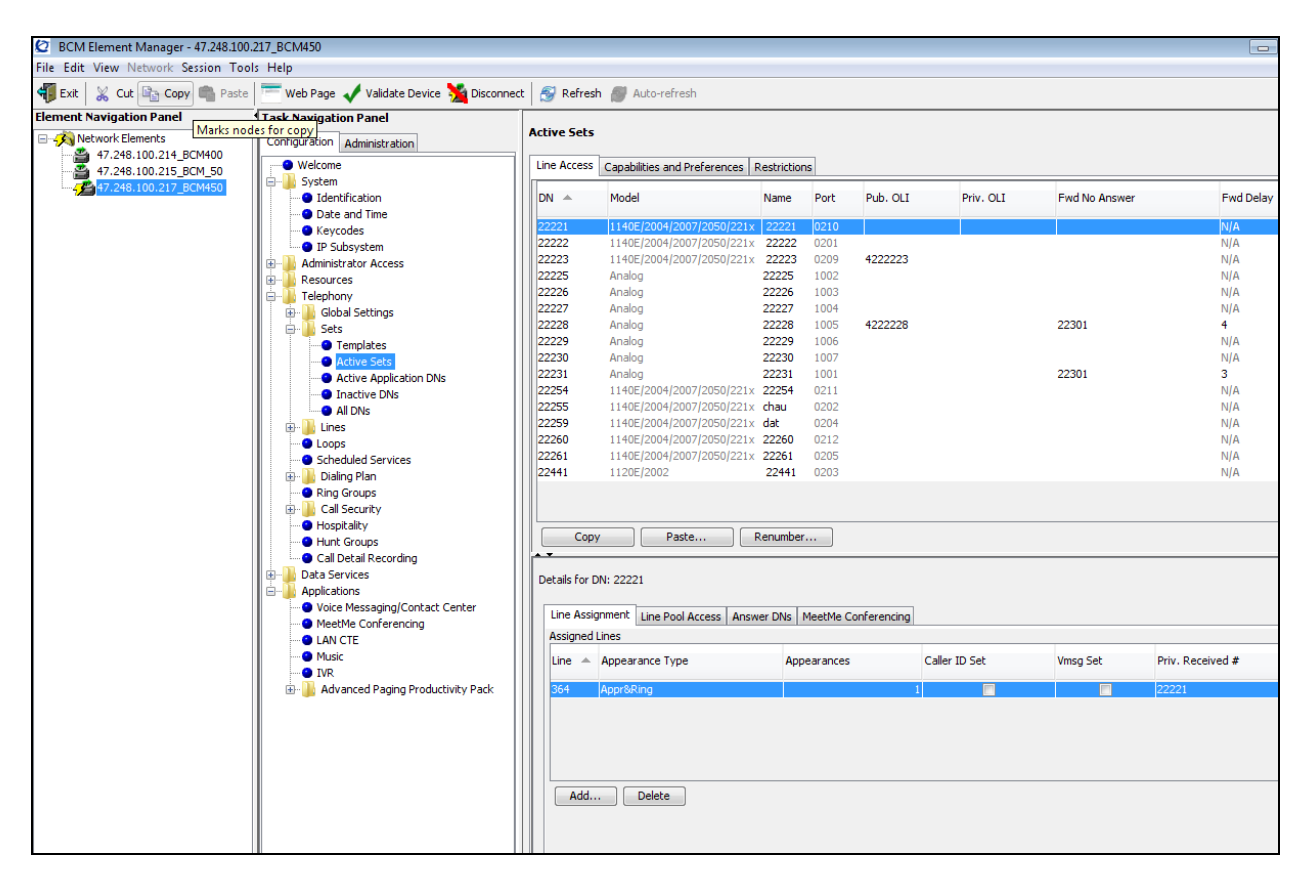

Figure 4: Avaya IP Telephone connected to BCM.

## 5. Phybridge UniPhyer installation and configuration

This section describes the steps to configure the UniPhyer LB-UA2324.

#### 5.1. Phybridge UniPhyer installation

Here is a summary of UniPhyer and PhyAdapter Installation.

- Step 1: Mount the system into the desired location of a rack, wall or table surface.
- Step 2: Connect optional chassis Ground, if required.
- Step 3: Turn the power switch in 0 (OFF) position.
- Step 4: Connect the AC cable between UniPhyer and the 100-240 VAC power source. After executing the previous procedures, please check the cable connection, robustness and correctness before turning on the power supply.
- Step 5: Turn on Power to UniPhyer; switch is at rear of chassis.
- Step 6: Insure all legacy phones and PBX equipment are removed from the two wire infrastructure to be used by the UniPhyer.
- Step 7: Connect Line Interfaces prepare RJ21 connection to two wire infrastructure; Connect to UniPhyer to provide connection to PhyAdapters and IP Phones/devices.
- Step 8: Connect Trunk port Uplink GBE1 (copper or fiber) to IP PBX or Switch.
- Step 9: Optional: connect MGMT interface to PC/network for additional custom configuration or monitoring.
- Step 10: Install PhyAdapters at RJ11 jack outputs of two wire infrastructure and connect IP Phone/device to the RJ45 connector

For additional details see [1].

#### 5.2. Phybridge UniPhyer Configuration

This section describes how to configure the IP address of the Trunk port – Uplink GBE1 accordingly so that UniPhyer can reach to BCM system.

Users can access the UniPhyer via Ethernet by connecting a PC to MGMT Port.

- The default out-of-band MGMT IP address is 192.168.1.1.
  - + Default User is admin
  - + Default password is admin
- Users can then access UniPhyer via Web Configuration Tool or CLI via telnet on port 23.

Here are the steps to configure IP address of GBE port via Web Configuration Tool:

| Phybridge                                                                                                    |                     |  |  |  |  |  |
|----------------------------------------------------------------------------------------------------|---------------------|--|--|--|--|--|
|                                                                                                    | UniPhyer            |  |  |  |  |  |
|                                                                                                    | Web Interface Login |  |  |  |  |  |
| Username:                                                                                                    |                     |  |  |  |  |  |
| Password:                                                                                                    |                     |  |  |  |  |  |
| Sign in                                                                                                    |                     |  |  |  |  |  |
| Level 1:SuperUser, R/W Management all     Level 2:Engineer, R/W (Disabled from User Accoun     Level 3:Guest, Read only | t)                  |  |  |  |  |  |

Step 1: Launch the Web Configuration Tool and then login with default user/password.

Figure 5 – Access UniPhyer via Web Configuration Tool

Step 2: Administer board IP:

In the subsequent screen, select **System** > **Board IP Setup** to display the Board IP Setup screen. Modify the IP Address and Subnet Mask fields under the GBE (In Band) to match the network configuration and then click the Modify button to apply the change. Please note the new settings have not saved to flash memory yet, need to save this before restarting. Please also note that the MGMT (Out Band) configuration is optional, and needs to be on a different subnet from the GBE (In Band) if used. See the figure below for more information:

| Phybridge                     | UniPhy | /er               |           |                      |           |                 |                |             |  |
|-------------------------------|--------|-------------------|-----------|----------------------|-----------|-----------------|----------------|-------------|--|
| ■ System                      |        | Board IP Setup    |           |                      |           |                 |                |             |  |
| System Info<br>Board IP Setup |        | Modify RESTART    |           |                      |           |                 |                |             |  |
| ADSI Port Service             |        |                   |           |                      | Add       | ress Management |                |             |  |
| CLI Setup                     |        |                   | G         | BE (In Band)         |           |                 | MGMT (Out      | Band)       |  |
| Cluster Setup                 |        | IP Address        | 47        | . 248 . 100 . 40     |           | IP Address      | 192 . 168      | . 1 . 1     |  |
| System Inventory              |        | Subnet Mask       | 255       | . 255 . 255 . 224    | 4         | Subnet Mask     | 255 . 255      | . 255 . 0   |  |
| System Contact Info           |        | NO Limit VID      | V         |                      |           | DHCP Client     | Disable DHCP C | lient 👻     |  |
| IP Routes                     |        | Limit VID         |           |                      |           | DHCP Timeout    | 60             | ]           |  |
| User Administration           |        | Priority          | 0 🕶       |                      |           | DHCP Lease      | 4294967295     | ]           |  |
| = Bridge                      |        | HTTP Port         |           | MGMT Speed           |           | Remote IP       |                | System Name |  |
| Interface Setup               |        | 80                |           | Auto Negotiate       |           | 47.248.100.60   |                | UniPhyer    |  |
| VLAN Configuration            |        | System Inventory  | ]         |                      |           |                 |                |             |  |
| + Spanning Tree               |        | Modify the config | uration r | may cause the connec | tion loss |                 |                |             |  |
| Forwarding                    |        |                   |           |                      |           |                 |                |             |  |
| ≖ Relay                       |        |                   |           |                      |           |                 |                |             |  |
| ■ IGMP                        |        |                   |           |                      |           |                 |                |             |  |
| ■ IPoA                        |        |                   |           |                      |           |                 |                |             |  |
| + ADSL                        |        |                   |           |                      |           |                 |                |             |  |
|                               |        |                   |           |                      |           |                 |                |             |  |
| SNMP Community                |        |                   |           |                      |           |                 |                |             |  |
| SNMP Target                   |        |                   |           |                      |           |                 |                |             |  |
| SNMP Notify                   |        |                   |           |                      |           |                 |                |             |  |
| E Maintenance                 |        |                   |           |                      |           |                 |                |             |  |
| SYS Log Server                |        |                   |           |                      |           |                 |                |             |  |
| Firmware Undate               |        |                   |           |                      |           |                 |                |             |  |
| Boot Code Update              |        |                   |           |                      |           |                 |                |             |  |
| ATM Loopbacks                 |        |                   |           |                      |           |                 |                |             |  |
| Fault Management              |        |                   |           |                      |           |                 |                |             |  |
| Performance Monitoring        |        |                   |           |                      |           |                 |                |             |  |
|                               | Figure | Dhuhridaa         | TL        | Discon               | م المعالم | istor has       | ad ID          |             |  |

Figure 6 – Phybridge UniPhyer - Administer board IP

Step 3: Save new settings to flash memory before RESTART:

In the subsequent screen, click on maintenance > Database to show Database Configuration Click on DB Config, from the drop-down list and select (D) "Save Running Config to Flash".

| IP Routes<br>User Administration                                                                                                    |       | Database Configuration                                                                                                    |  |  |  |  |  |
|----------------------------------------------------------------------------------------------------|-------|----------------------------------------------------------------------------------------------------|--|--|--|--|--|
| Duplicator<br>Bridge<br>AD SL<br>Traffic<br>SNMP<br>Maintenance<br>SYS Log Server<br>Database<br>Firmware Update<br>Boot Code Update<br>ATM Loopbacks<br>Fault Management<br>Performance Monitoring | T III | DB Config         Select:       [Select]         (A)Imp       [Select]         (A)Import File (Write Download Config To FLASH)         (B)Import File (Load Remote Config to Running Config)         (C)Exp       (C)Export File (Put Running Config to Flash(System Config))         (D)Sav       (E)Reload FLASH(System Config) to Running Config         (E)Retc       (F)Restore Factory Default         (G)Flash Boot Point Configuration Select       (G)Flash Boot Point Configuration Select |  |  |  |  |  |

Figure 7 – Save new settings to Flash Memory.

Solution & Interoperability Test Lab Application Notes ©2010 Avaya Inc. All Rights Reserved. At the "Write flash at" drop down menu, choose the partition option to save the information to. In this case, Partition 1 has been used. Then click on Write\_Running button to save the information. Wait for memory write success message.

| DB Config Select: (D)Save Running Config to Flash(System Config) |                      |  |  |  |  |  |
|------------------------------------------------------------------|----------------------|--|--|--|--|--|
| Write flash at: Partition1                                       | Wirte_Running        |  |  |  |  |  |
| Action Name                                                      | WRITE_RUNNING        |  |  |  |  |  |
| Action Status                                                    | MEMORY WRITE SUCCESS |  |  |  |  |  |

Figure 8 – Save new setting to Flash Memory successful.

**Step 4:** UniPhyer can be restarted.

## 6. General Test Approach and Test Results

The focus of this interoperability compliance testing was primarily to verify the BCM system and Avaya IP Telephones connected via the Phybridge UniPhyer can function seamlessly. The test cases were executed manually.

#### 6.1. General test approach

The general test approach was to integrate the UniPhyer into Avaya BCM system. The UniPhyer was able to re-use the two wire infrastructure to provide power and signalling for Avaya IP Telephones. The main objectives were to verify the following:

- PoE functionality of UniPhyer:
  - Power On/Off of the phones along with some signalling transport.
  - Multiple phones are powered at the same time by using the Phybridge UniPhyer.
- The basic telephony features on Avaya BCM platforms.
  - Call establishment among IP Telephones,
    - Basic call operations: Hold/ Retrieve, Transfer, DTMF.
- Performance tests:
  - Only tested with 3 ports.
  - Testing is performed with twisted-pair cables with distances up to 1200ft
- Serviceability testing
  - Power On/Off of UniPhyer unit.
  - Unplug re-plug the R21 Amphenol connector from UniPhyer Line Interface
  - Unplug re-plug the IP Telephone cable
  - Unplug re-plug the single twisted pair cable from PhyAdapter.

### 6.2. Test Results

The objectives outlined in section 6.1 were verified and met. All tests were executed and passed. The following observations were noted during the compliance test:

- 1. Max Capacity was not tested with all UniPhyer ports, only with 3 ports. Two lengths of 2 wire cable were used, 20 and 1200 feet in length, to connect Uniphyer to the Phyadapter. Only one 1200 feet twisted-pair cable was used for this testing.
- 2. The Avaya IP PHONE 2007 was working correctly with the 20 feet length cable. At the 1200 feet in length Avaya IP PHONE 2007 locks up when a user starts to dial a number to call out or when there is an incoming call. Due to the large LCD screen on this set, the power dissipation and signal attenuation were the cause of the failure at 1200 feet cable length. Because of that the IP PHONE 2007 may not be functional beyond 20 feet in length.

## 7. Verification Steps

This section provides some steps that can be followed to verify the configuration of Avaya BCM and the Phybridge UniPhyer.

### 7.1. Verify Avaya BCM - IP Telephones status

From the BCM Element Manager web interface, select Administration tab > Utilities > BCM Monitor >click "Launch BCM Monitor" button (enter user password if any) > Click on IP Devices tab to verify that all IP Phones connected via the Phybridge UniPhyer registered successfully to Avaya BCM as shown below:

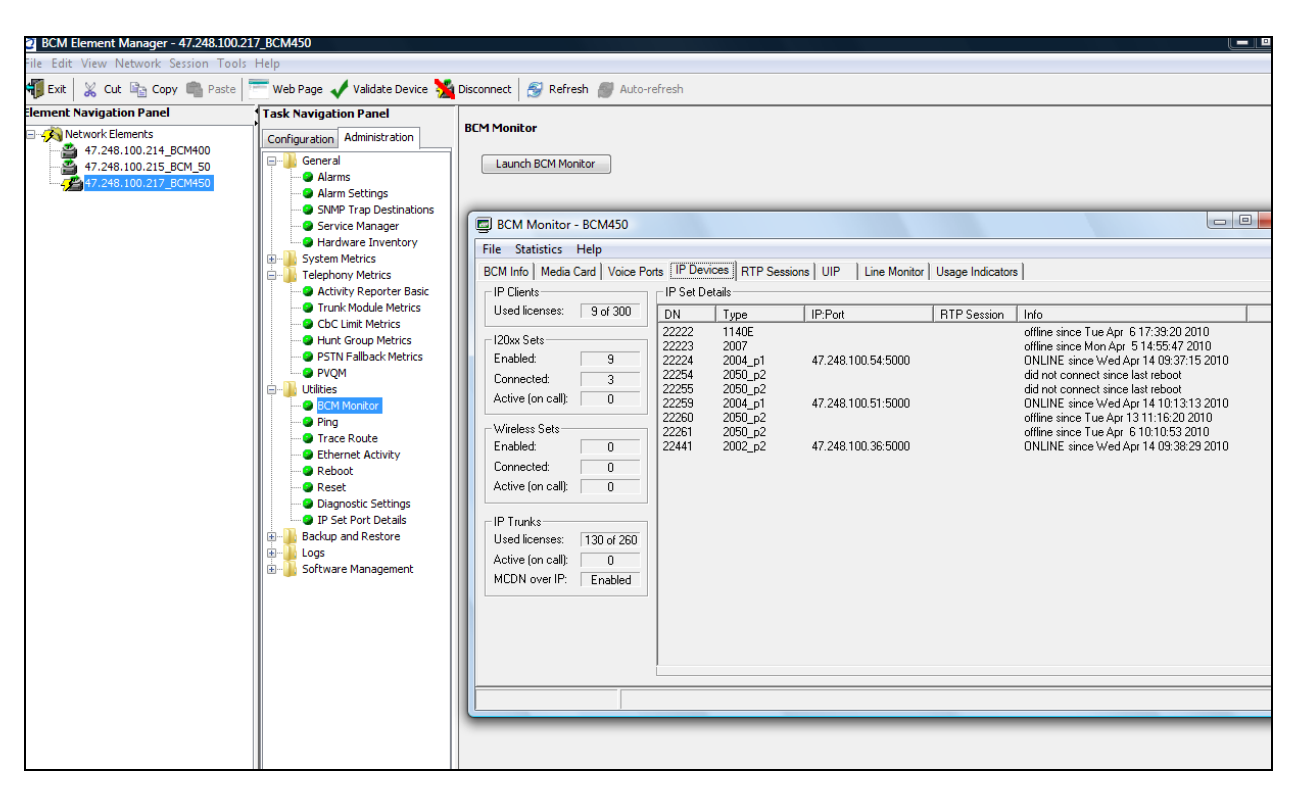

### 7.2. Verify Phybridge UniPhyer

From the Phybridge UniPhyer web interface, select System > ADSL Port Service. The ADSL Port Service screen is displayed. Verify that the "Current Status" for all physically connected voice ports is in the ON state, as shown below.

| Phybridge                                                                                         | UniPhye | er                                                                 |                                                                                                 |                    |                   |                    |                     |                |
|---------------------------------------------------------------------------------------------------|---------|--------------------------------------------------------------------|-------------------------------------------------------------------------------------------------|--------------------|-------------------|--------------------|---------------------|----------------|
| System System Info Board IP Setup Ethernet Port Service ADSL Port Service CLI Setup Cluster Setup |         |                                                                    |                                                                                                 |                    | ADSL Port Se      | rvice              |                     |                |
|                                                                                                   |         | Admin ON<br>The Service Prot<br>The Spectrum Pr<br>The TCA Profile | Service Profile 2<br>ile range from 1 to 120<br>ofile range from 1 to 120<br>range from 1 to 64 | Spectrum Profile   | 2 TCA Profile     | 2 All Modify       |                     |                |
| System Inventory<br>System Contact Info                                                           |         | Port 01~12   Select                                                | Query                                                                                           | Admin<br>Status    | Current<br>Status | Service<br>Profile | Spectrum<br>Profile | TCA<br>Profile |
| SN TP<br>IP Routes                                                                                |         | 0                                                                  | 1                                                                                               | ON                 | ON                | 2                  | 2                   | 2              |
| User Administration                                                                               |         | 0                                                                  | 2                                                                                               | ON                 | ON                | 2                  | 2                   | 2              |
| Duplicator<br># Bridge                                                                            |         | 0                                                                  | 3                                                                                               | ON                 | ON                | 2                  | 2                   | 2              |
| <ul> <li>Bridge</li> <li>ADSL</li> <li>Traffic</li> <li>SNMP</li> <li>Maintenance</li> </ul>      |         | 0                                                                  | 4                                                                                               | ON                 | OFF               | 2                  | 2                   | 2              |
|                                                                                                   |         | 0                                                                  | 5                                                                                               | ON                 | OFF               | 2                  | 2                   | 2              |
|                                                                                                   |         | 0                                                                  | 6                                                                                               | ON                 | OFF               | 2                  | 2                   | 2              |
|                                                                                                   |         | O                                                                  | 7                                                                                               | ON                 | OFF               | 2                  | 2                   | 2              |
|                                                                                                   |         | 0                                                                  | 8                                                                                               | ON                 | OFF               | 2                  | 2                   | 2              |
|                                                                                                   |         | O                                                                  | 9                                                                                               | ON                 | OFF               | 2                  | 2                   | 2              |
|                                                                                                   |         | 0                                                                  | 10                                                                                              | ON                 | OFF               | 2                  | 2                   | 2              |
|                                                                                                   |         | 0                                                                  | 11                                                                                              | ON                 | OFF               | 2                  | 2                   | 2              |
|                                                                                                   |         | 0                                                                  | 12                                                                                              | ON                 | OFF               | 2                  | 2                   | 2              |
|                                                                                                   |         | SERVICE PROF                                                       | ILE SPECTRUM PROFI                                                                              | LE   TCA PROFILE ] |                   |                    |                     |                |
|                                                                                                   |         |                                                                    |                                                                                                 |                    |                   |                    |                     |                |

# 8. Conclusion

All of the executed test cases have passed and met the objectives outlined in Section 6.1, with some limitations/exceptions outlined in Section 6.2.

## 9. Additional References

Product documentation for Avaya products may be found at: <u>http://support.nortel.com/go/main.jsp</u>

Product information for Phybridge UniPhyer products can be found at <a href="http://www.phybridge.com/ip-phone-support.aspx">http://www.phybridge.com/ip-phone-support.aspx</a>

[1] Phybridge LB-UA2324 – 24 Port UniPhyer Hardware Installation and User Guide.

#### ©2010 Avaya Inc. All Rights Reserved.

Avaya and the Avaya Logo are trademarks of Avaya Inc. All trademarks identified by  $\mathbb{R}$  and <sup>TM</sup> are registered trademarks or trademarks, respectively, of Avaya Inc. All other trademarks are the property of their respective owners. The information provided in these Application Notes is subject to change without notice. The configurations, technical data, and recommendations provided in these Application Notes are believed to be accurate and dependable, but are presented without express or implied warranty. Users are responsible for their application of any products specified in these Application Notes.

Please e-mail any questions or comments pertaining to these Application Notes along with the full title name and filename, located in the lower right corner, directly to the Avaya DevConnect Program at <u>devconnect@avaya.com</u>.